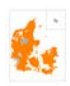

# Slå Stavekontrol til i et nyt beretningsdokument. Vist med Word version 1710 (2017-10-24)

Når MUD genererer en rapport er stavekontrol slået fra og det er også "Vis stavefejl".

Hidtil har det være svært at slå stavekontrol til igen – men det ser ud som om Microsoft Word nu kan håndtere det.

#### Gå i Filer, Vælg Konvertér

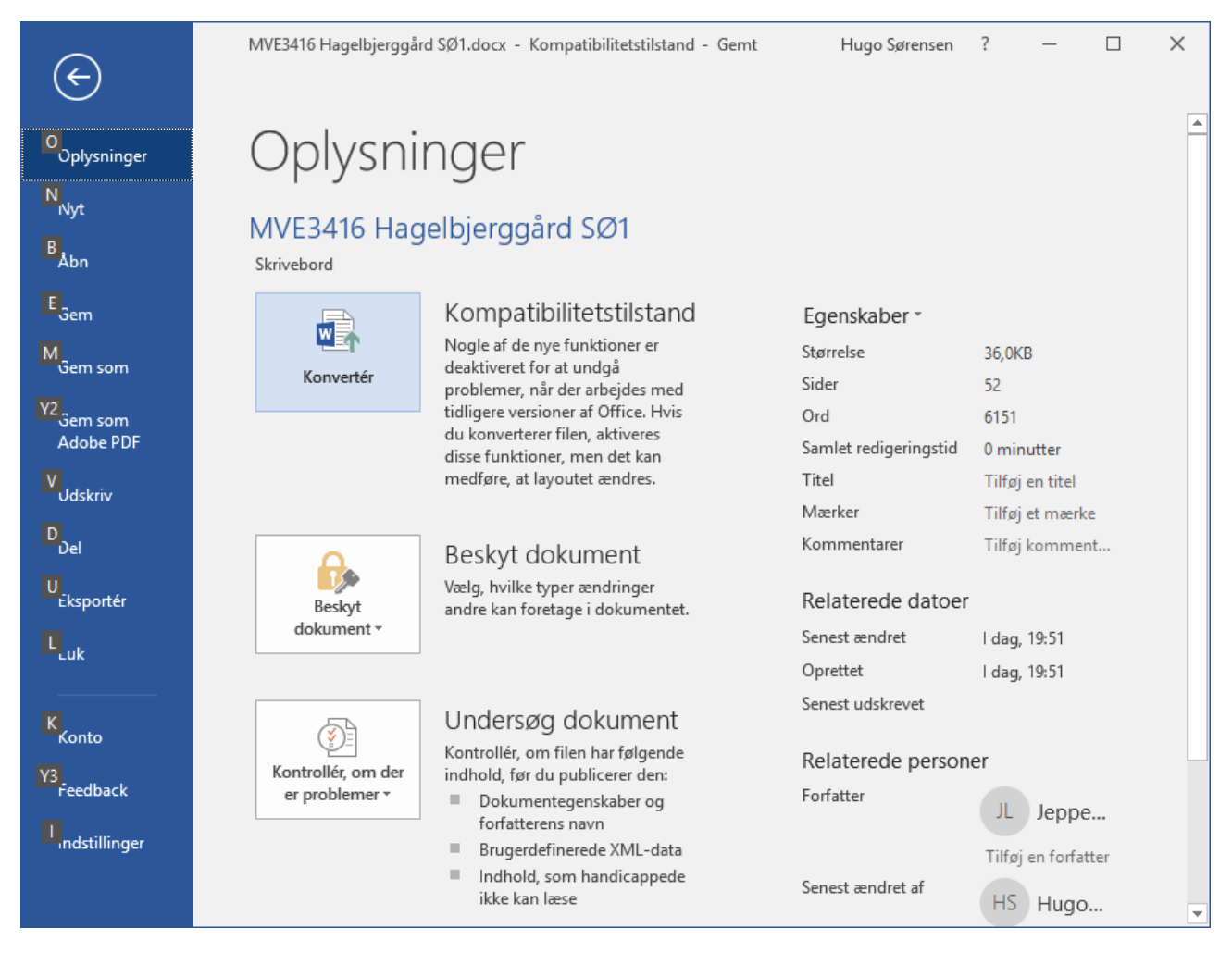

| Microsoft Word                                                                                                    | ?         | ×      |
|----------------------------------------------------------------------------------------------------|-----------|--------|
| Dit dokument opgraderes til det nyeste filformat.                                                                                              |           |        |
| Selvom du kan bruge alle de nye funktioner i Word, kan det medføre mindre ændringer i layoutet. Hvis du foretrækker ikke at opgr<br>annullere. | adere, sl | kal du |
| Konvertering gør det muligt at bruge alle de nye funktioner i Word. Dette dokument erstattes af den konverterede version                       |           |        |
| Spørg mig ikke igen om konvertering af dokumenter                                                                                              |           |        |
| Yderligere oplysninger OK                                                                                                    | Annu      | ller   |

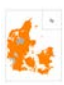

## Vælg al tekst CTRL+A

Vælg:

## Gennemse ->Sprog->Korrektursprog

| Sprog   ?   ×     Opfat den markerede tekst som:   **   **     **   Dansk   **     **   Engelsk (Storbritannien)   **   **     **   Fingelsk (USA)   **   **     Norsk (bokmål)   **   **   **     **   Svensk (Sverige)   **   **     **   Svensk (Sverige)   **   **     **   Svensk (Sverige)   **   **     **   Svensk (Sverige)   **   **     **   Svensk (Sverige)   **   **     **   Svensk (Sverige)   **   **     **   Svensk (Sverige)   **   **     **   Svensk (Sverige)   **   **     **   Svensk (Sverige)   **   **     **   Korrekturredskaberne vil automatisk benytte de relevante ordbøger for det valgte sprog, hvis disse er tilgængelige.   *     *   Find sprog automatisk   Manuller   *     Benyt som standard   OK   Annuller                                                                                                    |                                                                                                    |    |
|----------------------------------------------------------------------------------------------------|----------------------------------------------------------------------------------------------------|----|
| Opfat den markerede tekst som:     #EC Dansk     #EC Engelsk (Storbritannien)     #EC Engelsk (USA)     Norsk (bokmål)     #EC Tysk (Tyskland)     Afar (Djibouti)     Afrikaans     Korrekturredskaberne vil automatisk benytte de relevante ordbøger for det valgte sprog, hvis disse er tilgængelige.     Kontrollér ikke stavning eller grammatik     Ø Find sprog automatisk     Benyt som standard   OK                                                                                                    | Sprog ?                                                                                                    | ×  |
| *** Dansk   *     *** Engelsk (Storbritannien)   *     *** Engelsk (USA)   Norsk (bokmål)     *** Svensk (Sverige)   *     *** Svensk (Sverige)   *     *** Tysk (Tyskland)   Afar (Djibouti)     Afrikaans   *     Korrekturredskaberne vil automatisk benytte de relevante ordbøger for det valgte sprog, hvis disse er tilgængelige.   *     Kontrollér ikke stavning eller grammatik   *     * Find sprog automatisk   OK   Annuller                                                                                                    | Opfat den markerede tekst som:                                                                                         |    |
| Image: Second State State Sta | P Dansk                                                                                                    | ^  |
| *** Engelsk (USA)     Norsk (bokmål)     *** Svensk (Sverige)     *** Tysk (Tyskland)     Afar (Djibouti)     Afar (Djibouti)     Afrikaans     Korrekturredskaberne vil automatisk benytte de relevante<br>ordbøger for det valgte sprog, hvis disse er tilgængelige. <u>Kontrollér ikke stavning eller grammatik</u> Find sprog automatisk     Benyt som standa <u>rd</u> OK                                                                                                    | Engelsk (Storbritannien)                                                                                               |    |
| Norsk (bokmål)     ** Svensk (Sverige)     ** Tysk (Tyskland)     Afar (Djibouti)     Afrikaans     Korrekturredskaberne vil automatisk benytte de relevante ordbøger for det valgte sprog, hvis disse er tilgængelige.     Kontrollér ikke stavning eller grammatik     Find sprog automatisk     Benyt som standard   OK                                                                                                    | Engelsk (USA)                                                                                                    |    |
| *** Svensk (Sverige)     *** Tysk (Tyskland)     Afar (Djibouti)     Afrikaans     Korrekturredskaberne vil automatisk benytte de relevante ordbøger for det valgte sprog, hvis disse er tilgængelige.     Kontrollér ikke stavning eller grammatik     Ø Find sprog automatisk     Benyt som standard   OK                                                                                                    | Norsk (bokmål)                                                                                                    |    |
| Afar (Djibouti)     Afar (Djibouti)     Afrikaans     Korrekturredskaberne vil automatisk benytte de relevante ordbøger for det valgte sprog, hvis disse er tilgængelige.     Kontrollér ikke stavning eller grammatik     Find sprog automatisk     Benyt som standard   OK                                                                                                    | Svensk (Sverige)                                                                                                    |    |
| Afar (Djibouti)     Afrikaans     Korrekturredskaberne vil automatisk benytte de relevante ordbøger for det valgte sprog, hvis disse er tilgængelige.     Kontrollér ikke stavning eller grammatik     Find sprog automatisk     Benyt som standard   OK                                                                                                    | School Strain (Tyskland)                                                                                               | _  |
| Afrikaans V   Korrekturredskaberne vil automatisk benytte de relevante<br>ordbøger for det valgte sprog, hvis disse er tilgængelige.   Kontrollér ikke stavning eller grammatik   Find sprog automatisk   Benyt som standard OK                                                                                                    | Afar (Djibouti)                                                                                                    |    |
| Korrekturredskaberne vil automatisk benytte de relevante ordbøger for det valgte sprog, hvis disse er tilgængelige.     Kontrollér ikke stavning eller grammatik     Find sprog automatisk     Benyt som standard   OK                                                                                                    | Afrikaans                                                                                                    | ×  |
| Kontroller ikke stavning eller grammatiki   Find sprog automatisk   Benyt som standard OK                                                                                                    | Korrekturredskaberne vil automatisk benytte de relevante<br>ordbøger for det valgte sprog, hvis disse er tilgængelige. |    |
| Find sprog automatisk   Benyt som standard   OK                                                                                                    | Kontroller ikke stavning eller grammatik                                                                               |    |
| Benyt som standa <u>r</u> d OK Annuller                                                                                                    | <u>Find sprog automatisk</u>                                                                                           |    |
|                                                                                                    | Benyt som standa <u>r</u> d OK Annulle                                                                                 | er |

Klik i "Kontrollér...! Til "boksen" er tom!

ОК

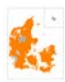

## Tryk **F7**

## Så skulle stavekontrollen gerne begynde:

| Automatisk lagring 💽 🔒 🕤 🗸 🖑 🗦 |                                                                                                    |                               |         |                                       |                                                                              | MVE3416 Hagelbjerggård SØ1.docx |                           |                                          |           |              |                                                                   |                        |                                                           | Hugo Sørense                                                         | n l                | Ŧ                     |           |        |        |
|--------------------------------|----------------------------------------------------------------------------------------------------|-------------------------------|---------|---------------------------------------|------------------------------------------------------------------------------|---------------------------------|---------------------------|------------------------------------------|-----------|--------------|-------------------------------------------------------------------|------------------------|-----------------------------------------------------------|----------------------------------------------------------------------|--------------------|-----------------------|-----------|--------|--------|
| Filer                          | Hjem                                                                                                    | Indsæt                        | Design  | Layout                                | Referencer                                                                   | Forsendelser                    | Gennemse                  | Vis                                      | ACROBAT   | Q            | Fortæl mig, hvad                                                  | du vil fore            |                                                           |                                                                      |                    |                       | 술 Del     | $\Box$ | అ      |
| A<br>Star<br>gramma            | e- og<br>atikkontrol<br>Korre                                                                                                    | Synonymo<br>Ordoptæll<br>ktur | ing     | A))<br>Læs K<br>højt til<br>Tale Hjæl | ontrollér hjælp<br>handicappede<br>o til handicappede<br>5 · 1 · 6 · 1 · 7 · | Sprog<br>kom                    | Ny Slet<br>mentar<br>Komm | C Forrige<br>Næste<br>Vis kom<br>entarer | ımentarer | Sporing<br>• | Acceptér 2<br>Acceptér 2<br>AEndringer                            | Sammen<br>•<br>•       | lign Beskyt<br>Fign Editor<br>Staveko                     | t Håndskrift S,                                                      | ammer<br>nc<br>One | nkæde<br>ster<br>Note | :de       | -      | ~<br>× |
| 1 1 . 1 . 2 . 1 . 3            |                                                                                                    | Abstrac                       | :t¶     |                                       |                                                                              |                                 |                           |                                          |           |              |                                                                   |                        | Ikke i ordb<br>Stolpehu<br>en svag .<br>Forslag<br>Hønnin | oog<br>uller og affaldsgi<br>bøjning i terræn<br>g<br>eferenceonksni | ruber v<br>iet.    | ar kon                | icentrere | t på   |        |
|                                |                                                                                                    | 9                             |         |                                       |                                                                              |                                 |                           |                                          |           |              |                                                                   |                        | [ingen reterenceoplysninger]                              |                                                                      |                    |                       |           | _      |        |
|                                | Kampagne: 18-10-2017¶                                                                                                    |                               |         |                                       |                                                                              |                                 |                           |                                          |           |              | [Ingen referenceoplysninger]                                      |                        |                                                           |                                                                      |                    |                       |           |        |        |
| 1 - 4 - 1 - 3                  | Forundersøgelsen viste bopladsaktivitet fra yngre bronzealder til tidlig romersk jernalder i form af enkelte<br>kogestensgruber, en række større, affaldsfyldte gruber og enkelte stolpehuller, der ikke kunne ses som husstrukturer.<br>Stolpehuller og affaldsgruber var koncentreret på en svag højning i terrænet. Højningen fortsætter mod vest, hvor<br>aktiviteten evt. fortsætter +4 |                               |         |                                       |                                                                              |                                 |                           |                                          |           |              | <b>bøjning</b><br>krumnir                                         | l<br>ng, tilbøjelighed | , bue                                                     |                                                                      |                    | ~                     |           |        |        |
| . 6 . 1 . 5 .                  | De afdækkede affaldsfyldte gruber indeholdt potteskår, brændt-ler og en enkelt velbevarede, brændte knogler. +<br>De fundne-lerkarskår-viser at der på stedet har været aktivitet i-perioden mellem yngre-bronzealder til-ind-i-romersk-<br>jernalder. D. v.s. fra omkring:800-f. v.t. til-omkring:150-e. v.t. ¶                                                                             |                               |         |                                       |                                                                              |                                 |                           |                                          |           |              | <u>Ignorer én gang</u><br>Ig <u>n</u> orer alle<br>Eøj til ordbog |                        |                                                           |                                                                      |                    |                       |           |        |        |
| 8 - 1 - 7 - 1                  |                                                                                                    | ¶<br>Unders                   | øgelsen | s∙forhisto                            | prie¶                                                                        |                                 |                           |                                          |           |              |                                                                   |                        | Dansk                                                     |                                                                      |                    |                       |           |        |        |
| -                              |                                                                                                    | 1                             |         |                                       |                                                                              |                                 |                           |                                          |           |              |                                                                   |                        |                                                           |                                                                      |                    |                       |           |        |        |
| -                              | Kampagne: 18-10-2017¶                                                                                                    |                               |         |                                       |                                                                              |                                 |                           |                                          |           |              |                                                                   |                        |                                                           |                                                                      |                    |                       |           |        |        |
| 1 11                           | Forundersøgelsen blev igangsat efter forudgående udtalelser fra museet til flere-lokalplaner for området gennem<br>mange år.•¶                                                                                                    |                               |         |                                       |                                                                              |                                 |                           |                                          |           |              |                                                                   |                        |                                                           |                                                                      |                    |                       |           |        |        |
| -<br>Side 2 a                  | f52 1af6                                                                                                    | ¶<br>151 ord                  | Dar     | nsk                                   |                                                                              |                                 |                           |                                          |           |              |                                                                   | Ŧ                      | [                                                         |                                                                      | 3                  |                       | -         | + 1    | 00 %   |

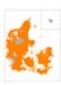

#### Vælg evt. også under Filer->Indstillinger->Korrektur:

| Word-indstillinger                                                                                                    | ?                                                                                                    | ×        |
|----------------------------------------------------------------------------------------------------|----------------------------------------------------------------------------------------------------|----------|
| Generelt                                                                                                    |                                                                                                    |          |
| Vis                                                                                                    | Indstillinger for Autokorrektur                                                                                                    |          |
| Korrektur                                                                                                    | Tilpas, hvordan Word skal rette og formatere<br>teksten, mens du skriver:                                                                                                    |          |
| Gem                                                                                                    | Ved stavekontrol i Microsoft Office-programmer                                                                                                    |          |
| Sprog<br>Øget tilgængelighed<br>Avanceret<br>Tilpas båndet<br>Værktøjslinjen Hurtig adgang<br>Tilføjelsesprogrammer<br>Center for sikkerhed og rettighedsadministration | Ved stavekontrol i Microsoft Office-programmer     Ignorer ord med kun STORE BOGSTAVER     Ignorer ord, der indeholder tal     Ignorer internet- og filadresser     Yis gentagne ord     Tysk: Anvend de nye retskrivningsregler     Vis kun forslag fra hovedordbogen     Brugerordbøger     Ved stave- og grammatikkontrol i Word     Foretag løbende stavekontrol     Løbende markering af grammatikfejl     Ord, der ofte misforstås     Kontrollér grammatik samtidig med stavning     Vis statistik for læsbarhed     Sproglig stil   Grammatik     Undtagelser for:   MVE3416 Hagelbjerggård SØ1.docx     Skjul stavefejl, men kun i dette dokument |          |
|                                                                                                    | Skj <u>u</u> l grammatikfejl, men kun i dette dokument                                                                                                    | <b>•</b> |
|                                                                                                    | OK An                                                                                                    | nuller   |

#### Fjern flueben i Skjul stavefejl og i Skjul grammatikfejl.

Dette virker med opdateret version af Microsoft Word 2017-10-24 (Indstillinger for opdatering er "Slow" – altså seneste opdatering, der ikke skulle have fejl.

HHS 24-10-2017